## Step-by-Step Guide Checking a Student in for an Appointment

Start in 'Appointment Center'

- 1. Navigate to 'Scheduled Appointments'
- 2. Select box next to student checking in for their appointment
- 3. From the Actions menu, select Check In
- 4. If the student is a 'No Show' the advisor should select **Mark No-Show** and enter relevant information into the report.

Tip: Students that miss an appointment may receive an email which is documented in the report. Below is an example:

Hi (Name):

I'm sorry I missed you today for our appointment which was scheduled at (time) on (date). Please feelfree to call us at 303-315-xxxx to reschedule our appointment. I hope to see you soon!

(Your Name)